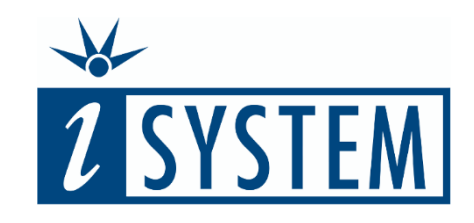

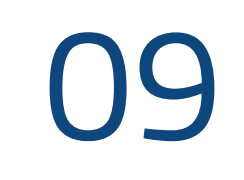

# During testing STUBBING HARDWARE

#### Objectives

- At the end of this section, you will be able to
- Explain the use cases for stubbing during unit tests
- List two alternative ways to stub hardware functionality using testIDEA
- Create a stub within testIDEA

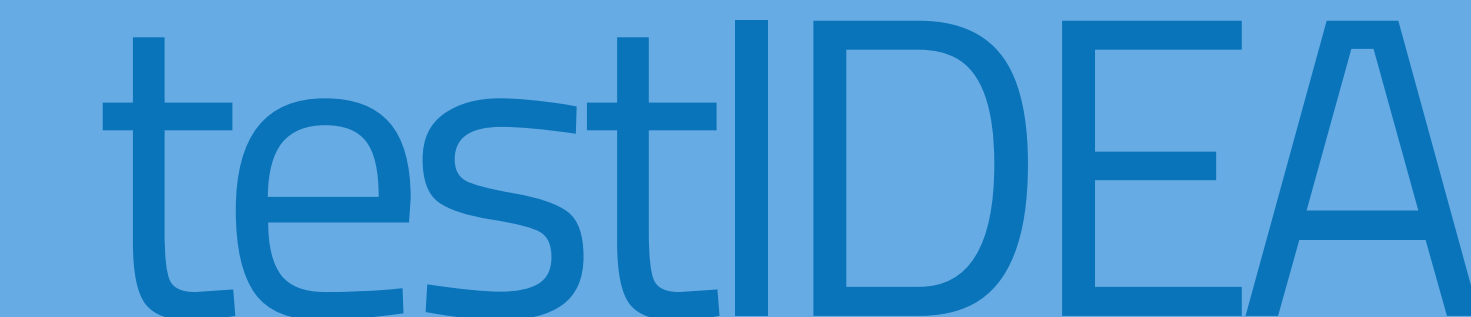

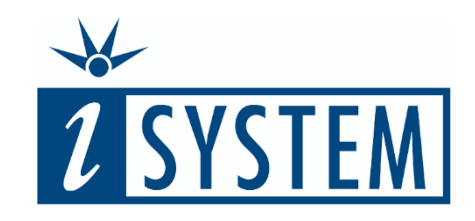

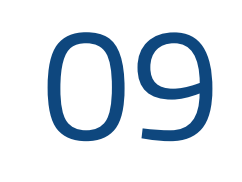

# Contents STUBBING HARDWARE

| 1 | Working with stubs    | 3-5   |
|---|-----------------------|-------|
| 2 | Create base test      | 6     |
| 3 | Set stub in base test | 7-11  |
| 4 | Create derived tests  | 12-14 |
| 4 | Table view            | 15    |
| 5 | Summary               | 16-17 |

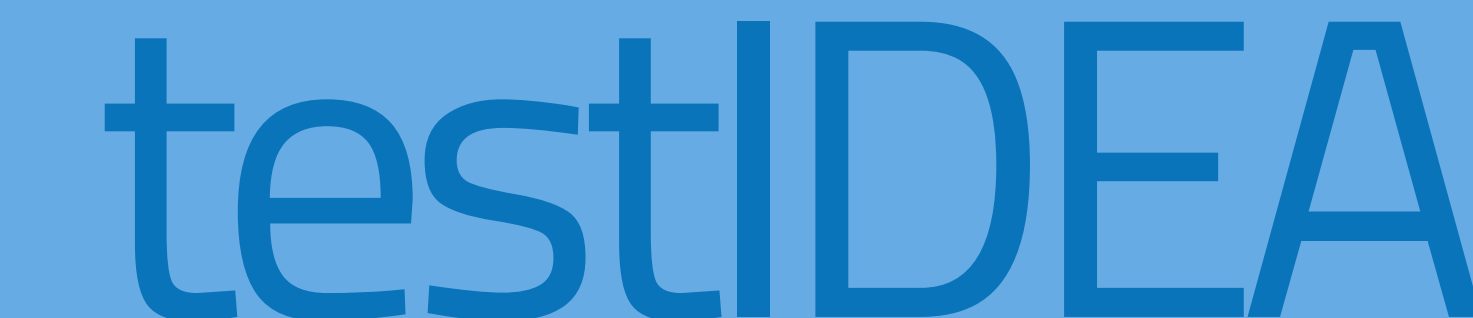

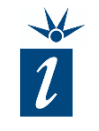

When developing unit tests, it may be the case that a function being tested is dependent upon:

- Hardware that is not yet available.
- Software that has not yet been written.
- An element that provides nondeterministic data (e.g. a sensor).

In such cases, it is possible to 'stub' the section of affected code for the purposes of testing.

This essentially means:

- Replacing the function call with the injection of the data the caller would have returned.
- Linking the function call to a function especially written for testing purposes.

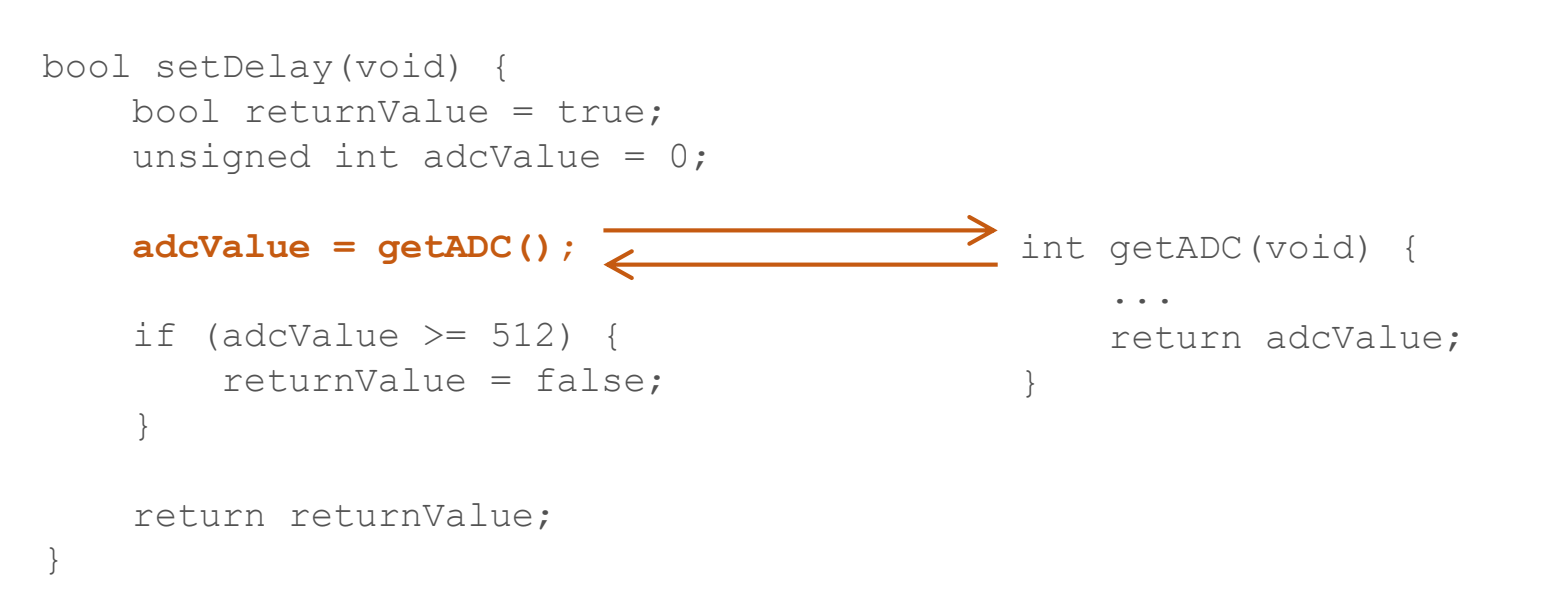

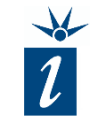

testIDEA can, solely for the purposes of testing, be configured to artificially call a C/C++ function that has been written especially for testing.

The function to be used will need to be available in the list of symbols of the ELF-format file being testing. This function will typically be written to return deterministic values for a sensor, but could be programmed to perform any suitable task.

```
boolean setDelay(void) {
    boolean returnValue = true;
    unsigned int adcValue = 0;
    adcValue = getADC();
                                             int getADC(void) {
                                                  . . .
    if (adcValue >= 512) {
                                                 return adcValue;
        returnValue = false;
    return returnValue;
                                             int myGetADC(void) {
                                                 return myAdcValue;
```

bo

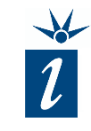

Alternatively, testIDEA can be configured to insert values from a table into the caller's variable.

In the example shown here, rather than calling the function *getADC()*, testIDEA simply inserts values in a predetermined order into the caller's storage variable *adcValue* at each execution of the call.

In this Unit we will be focusing on the stubbing method shown here on this slide.

It is important to remember that using stubs will change the execution time of the code. This should not be an issue in the context of unit testing.

|                                 |                     | stubs        | *                               |
|---------------------------------|---------------------|--------------|---------------------------------|
|                                 |                     | 0            | +                               |
| olean setDelay(void) {          | stubbedFunc         | retValName   | assignSteps *                   |
| boolean returnValue = true;     |                     |              | 0 *                             |
| unsigned int adcValue = 0;      |                     |              | assign *                        |
|                                 |                     |              | adcValue 🌟                      |
| <pre>adcValue = getADC();</pre> | getADC              | 🮽 🍈 adcValue |                                 |
|                                 | <sup>1</sup> getADC | 🚈 🕺 adcValue | i 0                             |
| if (adcValue >= 512) {          | <sup>1</sup> getADC | 🚈 🕺 adcValue | <sup>1</sup> 1                  |
| returnValue = false;            | <sup>1</sup> getADC | 🚈 🕺 adcValue | * 511                           |
| }                               | <sup>1</sup> getADC | 🚈 🕺 adcValue | * 512                           |
|                                 | i getADC            | 🚈 🕺 adcValue | <sup>111</sup> <sup>1</sup> 513 |
| return returnValue;             |                     | +            | t                               |

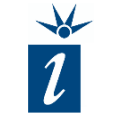

In the example shown here the function *setDelay()* is directly dependent on the result from a call to the hardware dependent function getADC().

Good abstraction of code would normally see the result from the ADC measurement being passed into the setDelay() function, rather than acquiring the value through a function call in the function itself. However, for the purposes of demonstration, this example code is easy to follow.

```
unsigned int getADC(void) {
    unsigned int returnValue = 0;
    returnValue = analogRead(3);
    return returnValue;
bool setDelay(void) {
    bool returnValue = true;
    unsigned int adcValue = 0;
    adcValue = getADC();
```

```
if (adcValue >= 512) {
    returnValue = false;
return returnValue;
```

The *setDelay()* function returns false when the ADC returns a value of 512 or greater. In order to test this functionality we will need to force the tests to insert suitable, deterministic values into the variable *adcValue* instead of calling the hardware-dependent function *getADC()*.

Using the boundary method seen before, it would be recommended to test values of 0, 1, 511, 512 and 513, with expected responses being as shown in the table opposite.

```
unsigned int __attribute__ ((noinline)) getADC(void) {
    unsigned int returnValue = 0;
    returnValue = analogRead(3);
    return returnValue;
}
boolean __attribute__ ((noinline)) setDelay(void) {
```

```
boolean __attribute__ ((normine)) setDeray(void)
boolean returnValue = true;
unsigned int adcValue = 0;
```

| adcValue | = | getADC | () | ; |
|----------|---|--------|----|---|
|----------|---|--------|----|---|

```
if (adcValue >= 512) {
    returnValue = false;
}
```

return returnValue;

| Input | Expected<br>Response |
|-------|----------------------|
| 0     | True                 |
| 1     | True                 |
| 511   | True                 |
| 512   | False                |
| 513   | False                |

As seen previously, we start by creating a non-executable base class.

The *setDelay()* function will then be tested by for a pass/fail outcome by comparing the return value with 1 or 0 (true and false). As this is testdependent, we will leave the *Expected result* field in the base test empty, as is shown here.

| 📉 New test 🛛 | case wizard                                                                                                    | — 🗆 X                   |
|--------------|----------------------------------------------------------------------------------------------------|-------------------------|
| New test cas | se wizard<br>est case information. Button 'Next' is enabled only for unit tests if function name is defined and symbols are loaded |                         |
|              | est case information, button mext is enabled only for unit tests in function name is defined and symbols are loaded.               | <b>—</b> •              |
| Scope:       | ◯ Unit ◯ System                                                                                                    | 🗹 Auto generate test ID |
| Core ID:     | ✓                                                                                                    |                         |
| Function:    | setDelay                                                                                                    | ~ \$\$                  |
|              | unsigned char ()                                                                                                    |                         |
| Parameters:  |                                                                                                    |                         |
| Expected r   | result                                                                                                    |                         |
| ODefault     | expression for function return value test                                                                                          |                         |
| _isys_rv     | / ==                                                                                                    |                         |
| Custom       | n expression and function return value name                                                                                        |                         |
| Express      | sion:                                                                                                    |                         |
| Ret. val     | I. name:                                                                                                    |                         |
|              |                                                                                                    |                         |
|              |                                                                                                    |                         |
|              |                                                                                                    |                         |
|              | < Back Next >                                                                                                    | Finish Cancel           |

After choosing the function we have to create a Stub in the Base Test.

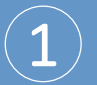

Switch to the *Stubs* form.

| Meta                 |                      |          |
|----------------------|----------------------|----------|
| Function             | Inherit <sup>i</sup> | × 1      |
| Persistent variables |                      |          |
| ⊯ Variables          | Stubbed functions    | <u> </u> |
| ⋫ Pre-conditions     | × +                  |          |
| ⊯ Expected           | 2                    |          |
| ✓ Stubs ✓ User Stubs |                      |          |
|                      |                      |          |
| 🖌 🎉 Analyzer         |                      |          |
| ✓ ⊯ Coverage         |                      |          |
| ⊮ Statistics         |                      |          |
| ✓ ⊯ Profiler         |                      |          |
| 🌾 Code areas         |                      |          |
| 🌾 Data areas         |                      |          |
| ⊯ Trace              |                      |          |
| ⊯ HIL                |                      |          |
| ⊮ Scripts            |                      |          |
| ⊮ Options            |                      |          |
| ⊯ Dry run            |                      |          |
| 🌾 Diagrams           |                      |          |
|                      |                      |          |
|                      |                      |          |
|                      |                      |          |
|                      |                      |          |
|                      |                      | × 1      |
|                      |                      | >        |

After choosing the function we have to set a Stub in the Base Test.

2

Switch to the *Stubs* form.

Next, add the stubbed function by clicking the plus symbol as shown.

| Meta                   |                      |        |
|------------------------|----------------------|--------|
| Function               | Inherit <sup>i</sup> |        |
| 🖗 Persistent variables |                      |        |
| 🌾 Variables            | Stubbed functions    | $\sim$ |
| ⋫ Pre-conditions       | +                    |        |
| ⊯ Expected             | 6                    |        |
| 📂 Stubs                | ()                   |        |
| 🖗 User Stubs           |                      |        |
| 🖗 Test Points          |                      |        |
| 🖊 🌾 Analyzer           |                      |        |
| ✓ ⊯ Coverage           |                      |        |
| ⊮ Statistics           |                      |        |
| ✓ ⊯ Profiler           |                      |        |
| 🌾 Code areas           |                      |        |
| 🌾 Data areas           |                      |        |
| ⊯ Trace                |                      |        |
| ⊯ HIL                  |                      |        |
|                        |                      |        |
| ⊮ Options              |                      |        |
| ⊯ Dry run              |                      |        |
| 🌾 Diagrams             |                      |        |
|                        |                      |        |
|                        |                      |        |
|                        |                      |        |
|                        |                      |        |
|                        |                      | Y      |
|                        | <                    | >      |

l

After choosing the function we have to set a Stub in the Base Test.

Switch to the *Stubs* form.

Next, add the stubbed function by clicking the plus symbol as shown.

3

The function *getADC()* is then added as the function to be stubbed.

| Inherit <sup>i</sup> | $\langle \hat{\boldsymbol{\zeta}} \rangle$ |                                        |                |
|----------------------|--------------------------------------------|----------------------------------------|----------------|
| Stubbed functions    | $\uparrow$                                 | Stubbed func.: getADC                  | <b>A</b>       |
| 0 * i getADC         |                                            |                                        |                |
| +                    |                                            | Is active: ONO OYes ODefault (Yes)     | 3              |
|                      |                                            | Is custom act.: ONo OYes  Default (No) |                |
|                      |                                            | Parameters:                            | <sup>i</sup> A |
|                      |                                            | Ret. var. name:                        |                |
|                      |                                            | Script func.:                          |                |
| L3                   |                                            | Hits:                                  |                |
|                      |                                            | Logging                                |                |
|                      |                                            | Before assignments:                    | i 🗞            |
|                      |                                            | After assignments:                     | i 👯            |
|                      |                                            |                                        |                |
|                      |                                            | Actions when stub is hit:              | Dialog Results |
|                      |                                            | expect * assign * scriptParams * next  | ^ ·            |
|                      | $\sim$                                     | +                                      | ~              |
| <                    | >                                          | <                                      | >              |

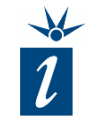

| 4      |  |
|--------|--|
| Ŀ      |  |
| $\sim$ |  |

As the *Return variable name*, *adcValue* is entered. This is the variable we want to overwrite using the stub functionality.

| 🗌 Inherit i                          | $\langle \hat{\boldsymbol{\zeta}} \rangle$ |                                                                                                   |
|--------------------------------------|--------------------------------------------|---------------------------------------------------------------------------------------------------|
| Stubbed functions                    | ^ <sup>i</sup>                             | Stubbed func.: getADC 2                                                                           |
| ¢ 0 <sup>*</sup> <sup>±</sup> getADC |                                            |                                                                                                   |
| *                                    |                                            | Is active: O No O Yes (a) Default (Yes)                                                           |
|                                      |                                            | Is custom act.: ONO O Yes () Default (No)                                                         |
|                                      |                                            | Parameters:                                                                                       |
|                                      |                                            | Ret. var. name: adcValue                                                                          |
|                                      |                                            | Script func.: Name of variable used to store stub return value. This name is needed in assignment |
|                                      |                                            | Hits:                                                                                             |
|                                      |                                            | Logging Examples:                                                                                 |
|                                      |                                            | Before assignments:                                                                               |
|                                      |                                            | After assignments:                                                                                |
|                                      |                                            | Actions when stub is hit: Dialog Results                                                          |
|                                      |                                            | (*)     expect *     assign *     scriptParams *     next                                         |
|                                      |                                            |                                                                                                   |
|                                      | $\sim$                                     |                                                                                                   |
| <                                    | >                                          | < >                                                                                               |

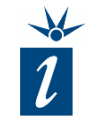

Each time the stub function is activated the defined action should be triggered. Select the *Plus* symbol in the *assign* column and select the variable which should be overwritten by the stub – in this case *adcValue*.

(5)

The actual value to be inserted will be defined in each derived test.

| Inherit <sup>i</sup>                              |                                                  |                                         |
|---------------------------------------------------|--------------------------------------------------|-----------------------------------------|
| Stubbed functions                                 | Stubbed func.:                                   | getADC S                                |
| ¢ 0 <sup>+</sup> <sub>∗</sub> <sup>i</sup> getADC |                                                  |                                         |
| *                                                 | ls active:                                       | ○ No ○ Yes 	 Default (Yes) <sup>i</sup> |
|                                                   | ls custom act.:                                  | ○ No ○ Yes                              |
|                                                   | Parameters:                                      | i A                                     |
|                                                   | Ret. var. name:                                  | adcValue                                |
|                                                   | Script func.:                                    | i                                       |
| Enter identifier name                             |                                                  |                                         |
| · · · · · · · · · · · · · · · · · · ·             |                                                  |                                         |
|                                                   |                                                  | OK Cancel                               |
|                                                   | Actions when                                     | stub is hit: Dialog Results             |
| <                                                 | ⑦         expect           ↓         0         * | t * assign * scriptParams * next        |

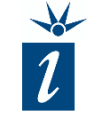

6

Finally, in the *Meta* form, uncheck the *Execute* option.

The base test is now complete and we can continue by creating derived tests.

| <ul><li>Meta</li><li>Function</li></ul>                                                                                                    |               | Execute <sup>i</sup> 6                        |
|----------------------------------------------------------------------------------------------------|---------------|-----------------------------------------------|
| ⊯ Persistent variables<br>⊯ Variables                                                                                                    | Scope:        | ○ Unit ○ System 	 Default (Unit) <sup>i</sup> |
| ⊯ Pre-conditions<br>⊯ Expected                                                                                                    | ID:           | 0                                             |
| <ul> <li>Stubs</li> <li>User Stubs</li> <li>Test Points</li> </ul>                                                                                                    | Description:  | Inherit <sup>i</sup> View / Edit              |
| ⊯ Analyzer<br>✔ ⊯ Coverage                                                                                                    |               |                                               |
| <ul> <li>IV Statistics</li> <li>✓ IV Profiler</li> <li>IV Code areas</li> </ul>                                                                                                    |               |                                               |
| ⊯ Data areas<br>⊯ Trace                                                                                                    |               | <                                             |
| <ul> <li>IDE</li> <li>IDE</li></ul> | Result commer | nt:                                           |
| ⊯ Dry run<br>⊯ Diagrams                                                                                                    |               | <                                             |
|                                                                                                    | Tags:         |                                               |

#### Create a new derived test

The derived test inherits almost everything from the base test. Only the *Expected result* and the *Stub* need to be configured.

For our first executable test the value '0' will be returned from the stubbed function, resulting in the *setDelay()* function returning '1' or true.

After selecting the base test and selecting *Test -> New Derived Test...* the *Expected result* value can be defined in the wizard as shown here.

Once complete, the *Finish* button is clicked to close the dialog.

|                                                                                   |                                                                                                    | zard                                                                                                    | $ \Box$            |
|-----------------------------------------------------------------------------------|----------------------------------------------------------------------------------------------------|----------------------------------------------------------------------------------------------------|--------------------|
| 👔 New der                                                                         | rived test case wiz                                                                                                    |                                                                                                    |                    |
| lew test ca                                                                       | ase wizard                                                                                                    |                                                                                                    | <b>•</b>           |
| Enter basic                                                                       | test case informa                                                                                                    | ation. Button 'Next' is enabled only for unit tests if function name is defined and symbols are loaded.                                                                                                    |                    |
|                                                                                   |                                                                                                    |                                                                                                    |                    |
| Scope:                                                                            | ⊖ Unit ⊖ Sy                                                                                                    | stem 🖲 Default (Unit)                                                                                                    | Auto generate test |
| Core ID:                                                                          |                                                                                                    | ✓                                                                                                    |                    |
| <b>-</b>                                                                          |                                                                                                    |                                                                                                    |                    |
| Function:                                                                         |                                                                                                    |                                                                                                    | Y [\$              |
|                                                                                   |                                                                                                    |                                                                                                    |                    |
|                                                                                   |                                                                                                    |                                                                                                    |                    |
| Darametere                                                                        |                                                                                                    |                                                                                                    |                    |
| Parameters                                                                        |                                                                                                    |                                                                                                    |                    |
| Parameters:<br>Expected                                                           | :                                                                                                    |                                                                                                    |                    |
| Parameters:<br>Expected<br>① Defaul                                               | : I result                                                                                                    | unction return value test                                                                                                    |                    |
| Parameters:<br>Expected<br>Default<br>_isys_u                                     | s <b>I result</b><br>It expression for fr<br>rv == 11 <u>T</u>                                                            | unction return value test                                                                                                    | (1)                |
| Parameters:<br>Expected<br>Defaul<br>_isys_l<br>O Custor                          | s<br><b>I result</b><br>It expression for fu<br>rv == 1<br>m expression and                                               | unction return value test<br>Enter expected function return value. This value will be used to automatically generate expression '_isys_rv == <value>'</value>                                                                                                    | 1                  |
| Parameters:<br><b>Expected</b><br>( ) Default<br>_isys_t<br>( ) Custor<br>Exprese | s<br><b>I result</b><br>It expression for for<br>rv == 1 <u>1</u><br>m expression and<br>ssion:                           | unction return value test<br>Enter expected function return value. This value will be used to automatically generate expression '_isys_rv == <value>'<br/>in section 'Expected'. For example, if you enter:<br/>10</value>                                                                                                    | 1                  |
| Parameters:<br>• Expected<br>• Defaul<br>_isys_l<br>O Custor<br>Expres<br>Ret. vi | s<br><b>I result</b><br>It expression for fu<br>It expression for fu<br>It expression and<br>ssion:<br>ral, name:         | unction return value test<br>Enter expected function return value. This value will be used to automatically generate expression '_isys_rv == <value>'<br/>in section 'Expected'. For example, if you enter:<br/>10<br/>expression '_isys_rv == 10' will be automatically generated. This feature can only be used for<br/>expression '_isys_rv == 10' will be automatically generated. This feature can only be used for</value>                                                                    | 1                  |
| Parameters:<br>Expected<br>Defaul<br>_isys_l<br>O Custor<br>Expres<br>Ret. va     | s<br><b>I result</b><br>It expression for for<br>rv == 1 <u>1</u><br>m expression and<br>ssion:<br>val. name:             | unction return value test Enter expected function return value. This value will be used to automatically generate expression '_isys_rv == <value>' in section 'Expected'. For example, if you enter: 10 expression '_isys_rv == 10' will be automatically generated. This feature can only be used for scalar types (char, int,). For complex types specify Ret. val. name and expression below. Additional expressions can later be entered in section 'Variables'.</value>                        | 1                  |
| Parameters:<br>• Expected<br>• Defaul<br>_isys_l<br>O Custor<br>Expres<br>Ret. vi | a result<br>It expression for fr<br>It expression for fr<br>It expression and<br>m expression and<br>ssion:<br>ral. name: | unction return value test<br>Enter expected function return value. This value will be used to automatically generate expression '_isys_rv == <value>'<br/>in section 'Expected'. For example, if you enter:<br/>10<br/>expression '_isys_rv == 10' will be automatically generated. This feature can only be used for<br/>scalar types (char, int,). For complex types specify Ret. val. name and expression below.<br/>Additional expressions can later be entered in section 'Variables'.</value> |                    |
| Parameters:<br>Expected<br>Defaul<br>_isys_l<br>O Custor<br>Expres<br>Ret. vi     | s<br><b>I result</b><br>It expression for fu<br>rv == 1<br>m expression and<br>ssion:<br>val. name:                       | unction return value test<br>Enter expected function return value. This value will be used to automatically generate expression '_isys_rv == <value>'<br/>in section 'Expected'. For example, if you enter:<br/>10<br/>expression '_isys_rv == 10' will be automatically generated. This feature can only be used for<br/>scalar types (char, int,). For complex types specify Ret. val. name and expression below.<br/>Additional expressions can later be entered in section 'Variables'.</value> | 1                  |
| Parameters:<br>• Expected<br>• Defaul<br>_isys_l<br>O Custor<br>Expres<br>Ret. va | a <b>I result</b><br>It expression for fr<br>It expression for fr<br>It expression and<br>ssion:<br>al. name:             | unction return value test<br>Enter expected function return value. This value will be used to automatically generate expression '_isys_rv == <value>'<br/>in section 'Expected'. For example, if you enter:<br/>10<br/>expression '_isys_rv == 10' will be automatically generated. This feature can only be used for<br/>scalar types (char, int,). For complex types specify Ret. val. name and expression below.<br/>Additional expressions can later be entered in section 'Variables'.</value> |                    |

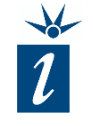

Now we have to add the information for the stub for this test. Select the *Stub* form again

- 2
- Click the *Inherit* check-box twice to change the status to *unchecked*.
- The input settings remain as defined but the fields are now editable.

| Stubbed func.: getADC 🗧                                      |
|--------------------------------------------------------------|
| unsigned long ()                                             |
| Is active: ONO OYes ODefault (Yes)                           |
| Is custom act.: ONO OYes   Default (No) <sup>i</sup>         |
| Parameters:                                                  |
| Ret. var. name: adcValue i                                   |
| Script func.:                                                |
| Hits:                                                        |
| Logging                                                      |
| Before assignments:                                          |
| After assignments:                                           |
|                                                              |
| Actions when stub is hit: Dialog Results                     |
| <pre>     expect * assign * scriptParams * next     ^ </pre> |
| ÷ 0 *                                                        |
| + V                                                          |
|                                                              |

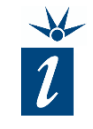

### Set the stub value:

3

Now the desired value for *adcValue* has to be entered for this test.

| 🗌 Inherit 🧯         |                  |                                         |
|---------------------|------------------|-----------------------------------------|
| ③ Stubbed functions | i Stubbed func.: | getADC 😫                                |
| 0 * i getADC        |                  | unsigned long ()                        |
| Ť                   | Is active:       | ○ No ○ Yes 	 Default (Yes) <sup>i</sup> |
|                     | Is custom act.:  | ○ No ○ Yes 	 Default (No) <sup>i</sup>  |
|                     | Parameters:      | i A                                     |
|                     | Ret. var. name:  | adcValue                                |
|                     | Script func.:    | i                                       |
|                     | Hits:            | i<=i                                    |
|                     | Logging          |                                         |
|                     | Before assign    | nents:                                  |
|                     | After assignm    | ents:                                   |
|                     | Actions when     | stub is hit: Dialog Results             |
|                     | ⑦ expe           | ct * assign * c=riptParams * next       |
| <                   | <                |                                         |

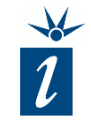

#### Set the stub value

Now the desired value for *adcValue* has to be entered for this test.

4

Finally, enter the name of variable to be changed.

Upon completion of this first executable test, the remaining tests can be easily modified using the table view.

| 🗌 Inherit 🧯            |                  |                                         |
|------------------------|------------------|-----------------------------------------|
| ③ Stubbed functions ^  | i Stubbed func.: | getADC 😓                                |
| 0 * i getADC           |                  | unsigned long ()                        |
| +                      | Is active:       | ○ No ○ Yes 	 Default (Yes) <sup>i</sup> |
|                        | Is custom act.:  | ◯ No ◯ Yes ◉ Default (No) <sup>i</sup>  |
|                        | Parameters:      | i A                                     |
| Enter identifier name  |                  | ×                                       |
| Identifier: adcValue 4 |                  |                                         |
|                        |                  | OK Cancel                               |
|                        | Actions when     | stub is hit: Dialog Results             |
|                        | ⑦ expendence     | ct * assign * seriotParams * next       |

By switching to *Table* view, further test vectors can be easily created.

By utilizing boundary testing method, the final collection of test vectors should look similar to that shown here.

|                          |                               |                       |   |                     |    |                       |                   | _      |                             |               | - |
|--------------------------|-------------------------------|-----------------------|---|---------------------|----|-----------------------|-------------------|--------|-----------------------------|---------------|---|
| 🖻 🔁   🏦 🛣 🗖 🔺 👘          | 0                             | func                  |   | stubs *             |    | +                     | assert            |        |                             |               |   |
| 🗌 Þ Meta                 |                               | func                  | · |                     |    | 0                     |                   | +<br>% | expressions                 | +             |   |
| 🗹 🕨 Function             |                               |                       |   | stubbedFunc         |    | retValName            | assignSteps       | +      | 0                           | +<br>×        | Γ |
| 🗌 🆗 Persistent variables |                               |                       |   |                     |    |                       | 0                 | •      |                             |               | T |
| 🗌 🆗 Variables            |                               |                       |   |                     |    |                       | assign *          | ĥH     |                             | $\neg$        | t |
| 🗌 🆗 Pre-conditions       |                               |                       |   |                     |    |                       | <br>adeValue *    |        |                             | $\rightarrow$ | + |
| ✓ I Expected             |                               |                       |   |                     |    |                       | adcvalue          |        |                             |               |   |
| Stubs                    | 0                             | <sup>3</sup> setDelay |   | <sup>1</sup> getADC | 2  | <sup>i</sup> adcValue |                   | 1      |                             |               |   |
| User Stubs               | 1 *                           | <sup>i</sup> setDelay |   | i getADC            | 2  | <sup>i</sup> adcValue | <sup>30</sup> 0   | 2      | <sup>ii</sup> _isys_rv == 1 |               |   |
| 🗌 🆗 Test Points          | ‡ 2 *                         | <sup>i</sup> setDelay |   | i getADC            | 2  | <sup>i</sup> adcValue | <sup>3</sup> 1    | 2      | <sup>ii</sup> _isys_rv == 1 |               |   |
| 🗸 🗌 🆗 Analyzer           | ‡ 3 *                         | <sup>i</sup> setDelay |   | i getADC            | 22 | <sup>i</sup> adcValue | <sup>30</sup> 511 | 1      | <sup>ii</sup> _isys_rv == 1 |               |   |
| ✓ □  ✓ Coverage          | ‡ 4 <sup>*</sup> <sub>×</sub> | <sup>i</sup> setDelay |   | i getADC            | 2  | <sup>i</sup> adcValue | <sup>30</sup> 512 | 2      | <sup>i</sup> _isys_rv == 0  |               |   |
| ∐∦⁄ Statistics           | <u></u>                       | <sup>i</sup> setDelay |   | i getADC            | 2  | i adcValue            | <sup>30</sup> 513 |        | <sup>i</sup> _isys_rv == 0  |               |   |
| ✓ □                      |                               |                       |   |                     |    | ÷                     |                   |        |                             |               |   |

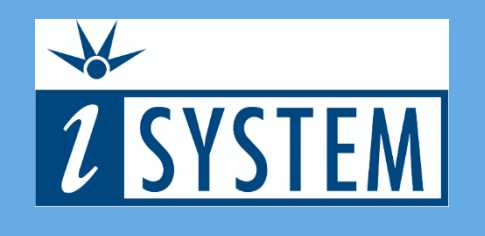

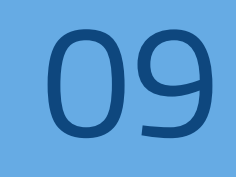

### SUMMARY

| test | DEA |
|------|-----|

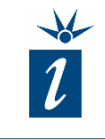

- To ease or simplify testing, functions that are hardware dependent or are not yet written can be stubbed.
- Stubbing allows deterministic data to be inserted into a variable for the purposes of testing.
- Alternatively, function calls could be linked to alternate function written in C/C++.

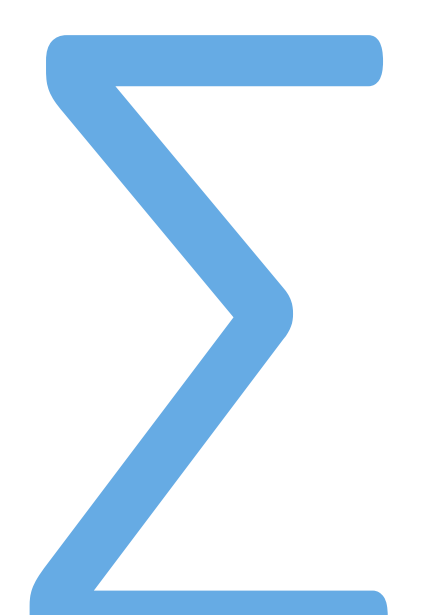